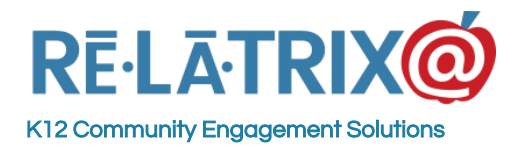

## Managing Duplicate Records Guide

A Guide For EZVolunteer Administrators for Duplicate Profile Clean-Up

To use the workflows described in this guide you must have an EZVolunteer account and that account must be assigned to the administrative role VMS\_Admin. This role will give you access to the necessary modules of EZVolunteer. Access to some modules in EZCommunicator are also needed. If you are unable to sign-in or navigate to the appropriate modules, contact your EZVolunteer administrator or Relatrix Support (support@relatrix.com.)

To access the Administrative Console of EZVolunteer follow these steps -

- 1. Sign-in to your account
- 2. Click Admin, in the upper right corner of the page to get to the administration console
- 3. Check for access to the Volunteer Module in the left Menu
- 4. Check for access to the **User** Module in the left Menu

## **Importance of Cleaning-up Duplicates**

It is important to clean up the duplicate profiles in your system for many reasons.

- 1. If you run background checks, Real-time or Batch submittal, the duplicates will increase the number of checks you are charged for.
- 2. Volunteer with duplicate profiles will have difficulty getting signed in properly and it will may have issues with volunteer badges when scanning into the Kiosk.
- 3. Total Volunteer versus User counts will not be accurate. If you have duplicates your total counts will not be accurate for reporting etc.

## How Duplicate Profiles are Identified

There are several places to find whether you have duplicate profiles in your database:

1. **Review from Real-time Screening List** - During volunteer registration if a volunteer registers who is already in the database, the system will add that record to the Review from Real-time Screening List with PENDING (tan color) status. It will not process a background check (if you have Real-time Screening enabled) and it will not put the New Duplicate Volunteer Profile into your Active Volunteer List.

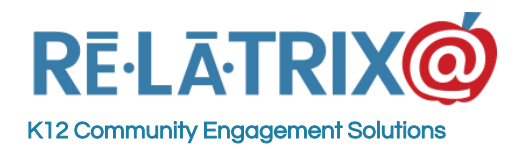

Fx: 720.457.3886

| υ        | Lo   | j Re  | esults - I | Review I | rom Real Time Sc           | reening                     |                |            |            |            |              |            |         |
|----------|------|-------|------------|----------|----------------------------|-----------------------------|----------------|------------|------------|------------|--------------|------------|---------|
| ß.       | Sa   | /e    |            |          |                            |                             |                |            |            |            |              |            | Search  |
| 1        |      |       |            |          |                            |                             |                | Ente       | background | d check de | tails for se | elected vo | lunteer |
| ß        | Sel  | ect a | an Action  | •        | Go                         | BG Check                    | : 8/31/2016    | Incide     | nt:        | Sel        | ect a Resu   | lt 🔻       | Go      |
| ≡<br>5   | Sele | ct A  | II         |          | Displayed: 6               | 5                           |                |            | Selected:  | 0          |              |            |         |
| ስ        |      |       | LName 👻    | FName 👻  | Email                      | School 🔄                    | Registration 🔄 | DOB 👻      | BG Check 👻 | Incident 👻 | Train1 👻     | Train2 👻   | Result  |
| )        |      |       |            |          |                            |                             | ×              |            |            |            |              |            |         |
| <u>,</u> |      |       | Contact    | Partner  | vipin.agarwal@arcscorp.com | *Administration<br>Building | 07/01/2015     | 01/01/1980 | 07/01/2015 | -          | -            | •          | Pending |
|          |      | 2     | Franke     | Mark     | mfranke@relatrix.com       | *Administration<br>Building | 06/30/2015     | 01/01/1970 | 06/30/2015 | -          |              | -          | Pending |
| E        |      | 2     | Harris     | Donna    | donna.harris@amaisd.org    | *Administration<br>Building | 08/15/2016     | 10/22/1966 | 08/15/2016 |            | -            | -          | Pending |
| 2        |      | 2     | Kuch       | Dill     | jkuch@relatrix.com         | *Administration<br>Building | 08/31/2016     | 12/15/1976 | 08/31/2016 | -          | -            | -          | Pending |
| 3        |      | 2     | Patrick    | Jason    | jasononkeys@gmail.com      | *Administration<br>Building | 08/16/2016     | 11/23/1973 | 08/16/2016 | -          | -            |            | Review  |
| Ì        |      | 2     | Schooler   | Melissa  | mmm1@suddenlink.net        | Demo<br>Elementary          | 08/15/2016     | 11/24/1962 | 08/15/2016 |            |              |            | Pending |

The message you would see if you viewed the results for a duplicate volunteer would be: *This volunteer name and date of birth already exist in the database. Please check for duplicate records and resubmit, as needed.* 

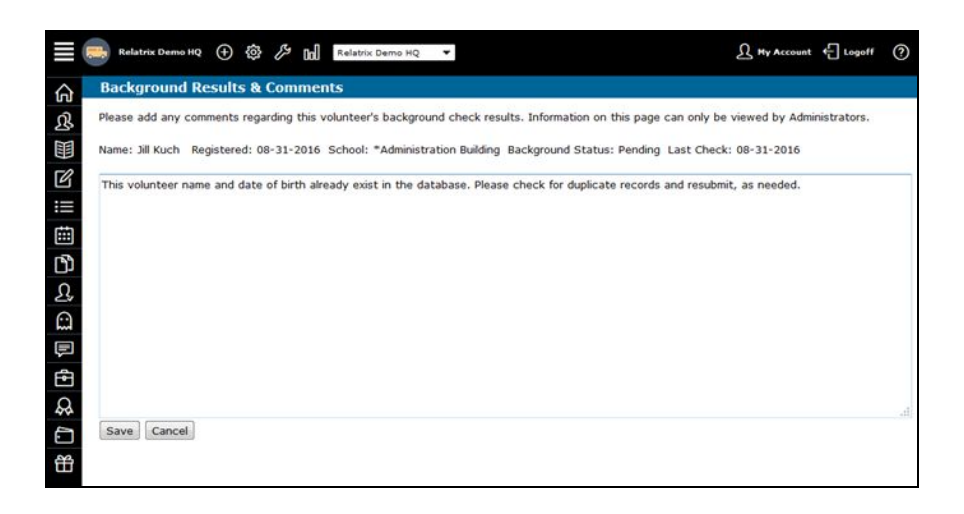

2. A Volunteer cannot see the Volunteer Module in their My Account Page - A volunteer with a duplicate record may not have access to the Volunteer tab when they sign-in to their account, even if they have previously registered. This is most likely to occur if you use both our volunteer and contact management systems.

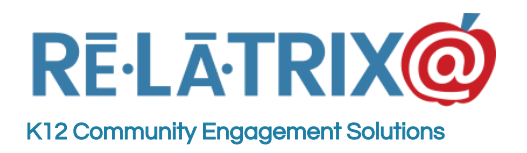

| Select Language 🔻                                                   | f y 8+ in My Account <u>A</u> L                                         | .og Out |
|---------------------------------------------------------------------|-------------------------------------------------------------------------|---------|
| <b>RĒ·LĀ·TRIX</b>                                                   | COMPANY                                                                 | ٩       |
| User Profile<br>Account<br>Subscriptions                            | Account<br>Cancel Sav                                                   | 9       |
| NEED MORE HELP?<br>SEARCH OUR FAQs<br>EMAIL<br>SUPPORT@RELATRIX.COM | Account Details Username* UserProfile Password* Change Password         |         |
| TELEPHONE<br>800-570-6234                                           | Name & Address  First Name User  Middle Name Last Name Profile  Address |         |

3. **Duplicates On Your Volunteer List** - You may notice a duplicate on your Volunteer List that has the same name and phone number, but a different Username.

|  | Babbitt | Trevor | noemailaddress@noemailaddress.com | 806-326-1111 | TBabbitt33218195 |  |
|--|---------|--------|-----------------------------------|--------------|------------------|--|
|  | Babbitt | Trevor | noemailaddress@noemailaddress.com | 806-326-1111 | TBabbitt26543256 |  |

4. **Duplicates When Using 'Filter for Duplicates'** - You can filter for Duplicates in your User List to find duplicates by First/Last Name, Email Address or Home Phone. This will give an idea of the total number of duplicate records in your database. However, keep in mind that some families will use the same Email Address or Home Phone, and that you may have some duplicate First/Last Names that are not the same user.

| Α.         | Us    | er List             |               |                               |                                |                |                  |    |              |            |   |
|------------|-------|---------------------|---------------|-------------------------------|--------------------------------|----------------|------------------|----|--------------|------------|---|
| <b>B</b> • | Intel | Add User            | sarch         |                               |                                |                |                  |    |              |            |   |
| 00         | 10    | Show Inactive Users |               |                               | Duplicate First                | /Last          | Name T           |    | (AB SH       | perfaces)  |   |
| 3          | Che   | ose an action       | Ge            |                               | Duplecate First                | 14.24          | Name             |    |              |            |   |
|            | Sele  | ect All             | Displayed: 10 | Selected: 0                   | Duplicate Ema<br>Duplicate Hom | 4 A50<br>4 Pho | ress<br>re       |    | Export       | t To Excel | ľ |
|            |       | Last Name           | - First Name  | - Primary Email               | Phone Number                   |                | User Name        |    | 945          |            | ł |
| 8          |       |                     | 1             |                               |                                |                |                  |    |              |            | l |
| 6          |       | Babbett             | Travor        | noenaladowa@noenaladowa.com   | 806-328-1111                   |                | 18abaet/03208045 |    |              |            |   |
| 5          |       | Butter              | Trevor        | normaladdrea@normaladdrea.com | 806-326-1111                   |                | Theorem 543256   |    |              |            |   |
| 3          |       | Surresi.            | Leaf          | koburead-site.orr             | 00-00-000                      |                | koburred-eith.c  | m. |              |            |   |
|            |       | Burrest             | Local         |                               | 729-969-8095                   |                | LBushese00156096 |    |              |            |   |
|            |       | Tranke              | Hark          |                               | 313-999-4123                   |                | Mf1anka/99638229 |    |              |            |   |
| 1          |       | Practice            | Mark          | inflamike@relation.com        | 175-668-9428                   |                | hesPatriel       |    | 720-009-0105 |            |   |
| 2          |       | Parke               | Mark          |                               | 720-969-8035                   |                | MFranke79029804  |    |              |            |   |
| 1          |       | Aphe                | 347           |                               | 806-326-1111                   |                | Role#1315247     |    |              |            |   |
| 3          |       | Rider.              | 347           |                               | 806-584-5320                   |                | 3Role/37704326   |    |              |            |   |
| 6          |       | Roler .             | 347           |                               | 806-326-1215                   |                | Bole-0127508     |    |              |            |   |

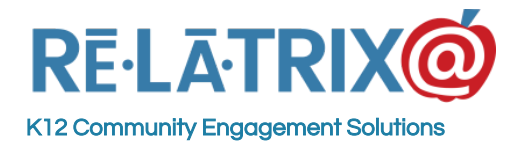

## Duplicates in the Background Check list

In the Background Check Module, a Duplicate Volunteer is set as PENDING (tan color) and in the Review List and a notification is sent to the Volunteer Contact for the registered school. Typically you can do a quick search in the Volunteer list to see if the Volunteer already has an existing profile there. You can also do a quick search in the User Module to see if two profiles display there (you may have to select the 'Show Inactive Users' to have the duplicate display there.)

Once you have determined that a profile is a duplicate, you will want merge it with the original profile to remove confusion, keep your database clean and avoid the cost of paying for another background check.

To merge a duplicate in your Review List follow these steps -

- 1. Sign in to your account and click on the Admin button
- 2. Go to Utilities > Background Screening
- 3. Find the Review List where the duplicate volunteer is located
- 4. Choose Log Results to view the list
- 5. Select the duplicate volunteer's record and from the status dropdown choose 'OK Basic'

This will set their record to **GREEN** and reactivate their account on your volunteer list.

Next, go to the User Module of your system and do the following:

- 1. In the **LName** column of your user list type the name of the volunteer with the duplicate profile. This should display the original and duplicate record of the volunteer.
- 2. Select both the original and the duplicate records of the volunteer and from the Action Menu choose the option <u>'Merge Duplicates'</u>. This will display the details of both records on a single page with the option to choose data from either record.
- 3. Choose the option 'Select ALL' for the duplicate record (the one created second).
- 4. Then selectively use data from the original record if different from the duplicate. This would include the data related to the original profile background check and any hours that may have been recorded.
- 5. When done use the MERGE button to merge the two records.

This will create a record based on the duplicate profile's recordID and flag the other record for deletion. When your user list page is displayed you will need to Refresh by pressing F5 to redisplay.

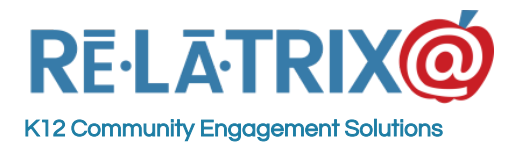

Using the duplicate profile as the starting point will allow the volunteer to continue using the username and password they most recently created.

After merging duplicates you should end up with one volunteer record, with an approved background status and any hours still on their record from previous years of volunteering in your school district.

|                                         | User1 Select ALL                     | User2 Select ALL                     | Merged User                       |
|-----------------------------------------|--------------------------------------|--------------------------------------|-----------------------------------|
| Jser Information<br>Username/Password   | <ul> <li>TBabbitt33218195</li> </ul> | <ul> <li>TBabbitt26543256</li> </ul> | TBabbitt33218195                  |
| Admin Role(s)                           |                                      | *<br>*                               | ·                                 |
| Registered Interface                    | Relatrix Demo HQ                     | Relatrix Demo HQ                     | Relatrix Demo HQ                  |
| Name                                    | Trevor Babbitt                       | Trevor Babbitt                       | Trevor Babbitt                    |
| Address                                 | , co                                 | , co                                 | , CO                              |
| Primary Email                           | noemailaddress@noemailaddress.com    | noemailaddress@noemailaddress.com    | noemailaddress@noemailaddress.com |
| Secondary Email                         | ۲                                    | $\bigcirc$                           |                                   |
| Home/Primary                            | 806-326-1111                         | © 806-326-1111                       | 806-326-1111                      |
| Work/Secondary                          | ۲                                    |                                      |                                   |
| Mobile/Other                            | ۲                                    |                                      |                                   |
| SMS/Text                                | ۲                                    |                                      |                                   |
|                                         | ۲                                    | $\odot$                              |                                   |
| School Relationships<br>Merge From Both | Demo Elementary [Visitor]            | Demo Elementary[Visitor]             | Demo Elementary[Visitor]          |
|                                         | •                                    | 0                                    |                                   |
| News Groups                             |                                      |                                      | *                                 |
| UDF1                                    | ۲                                    | 0                                    | ·                                 |
| UDF2                                    | ۲                                    | 0                                    |                                   |
| UDF3                                    | ۲                                    | 0                                    |                                   |